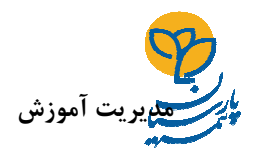

راهنمای دسترسی به جزوات آموزشی و تمرین ها – نمایندگان نسخه: ۲ تاریخ ۹۹/۰۳/۰۱

چنانچه مرورگر Google Chrome را روی سیستم به صورت نصب شده دارید، ترجیحاً از آن استفاده نمایید و در صورت استفاده از مرورگر Internet Explorer به نکات ذیل جهت فعال سازی تنظیمات دقت نمایید :

## نحوه فعالسازی Java Script در مرورگر Internet Explorer

نرم افزار Internet Explorer را باز نموده و به قسمت Internet Option در منوی Tools بروید

| C 2 4 http://192.168.1.154/ideal.MS/Login ρ τ C | × .: سامانه یادگیری اکترونیکی : 🕌 💈                                                                                                    | Print +                 |
|-------------------------------------------------|----------------------------------------------------------------------------------------------------|-------------------------|
|                                                 |                                                                                                    | File >                  |
|                                                 |                                                                                                    | Zoom (85%)              |
|                                                 |                                                                                                    | Safety +                |
|                                                 |                                                                                                    | Add site to Start menu  |
|                                                 | _                                                                                                    | View downloads Ctrl+J   |
|                                                 |                                                                                                    | Manage add-ons          |
|                                                 | to the second second se | Go to pinned sites      |
|                                                 |                                                                                                    | Internet options        |
|                                                 | · · · · · · · · · · · · · · · · · · ·                                                                                                    | About Internet Explorer |
|                                                 | د و به خاطر بسیار<br>هر در مور اذامت کرد اد                                                                                                    |                         |
|                                                 |                                                                                                    |                         |
|                                                 |                                                                                                    |                         |
|                                                 |                                                                                                    | Internet Option         |
|                                                 |                                                                                                    | Internet Option         |
|                                                 |                                                                                                    | Internet Option         |
|                                                 |                                                                                                    | Internet Option         |
|                                                 |                                                                                                    | Internet Option         |
|                                                 |                                                                                                    | Internet Option         |
|                                                 |                                                                                                    | Internet Option         |
|                                                 |                                                                                                    | Internet Option         |
|                                                 |                                                                                                    | Internet Option         |
|                                                 |                                                                                                    | Internet Option         |
|                                                 |                                                                                                    | Internet Option         |
|                                                 |                                                                                                    | Internet Option         |
|                                                 |                                                                                                    | Internet Option         |
|                                                 |                                                                                                    | Internet Option         |

در پنجره باز شده به قسمت Security بروید و در آنجا بر روی گزینه Custom Level کلیک کنید

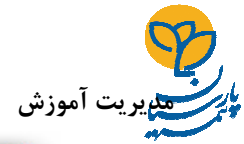

| Internet Options                                                                                                    |
|----------------------------------------------------------------------------------------------------|
| General Security Privacy Content Connections Programs Advanced                                                                 |
| Select a zone to view or change security settings.                                                                             |
| Internet Local intranet Trusted sites Restricted sites                                                                         |
| Trusted sites Sites                                                                                                    |
| This zone contains websites that you<br>trust not to damage your computer or<br>your files.<br>You have websites in this zone. |
| Security level for this zone                                                                                                   |
| Allowed levels for this zone: All                                                                                              |
| Prompts before downloading potentially unsafe     content     Unsigned ActiveX controls will not be downloaded                 |
| Custom Level                                                                                                    |
| Enable Protected Mode (requires restarting Internet Explorer)      Custom level      Default level                             |
| Reset all zones to default level                                                                                               |
| OK Cancel Apply                                                                                                    |

نهایتاً در پنجره باز شده، آیتم Active Scripting را پیدا کرده و آن را Enable نمایید.

| ettings   |                                                           |        |
|-----------|-----------------------------------------------------------|--------|
|           | Enable                                                    |        |
| _         | Prompt                                                    | _      |
| Scri      | pting                                                     |        |
| S         | Active scripting Active Scripting                         | 2      |
|           | 🔘 Disable                                                 | 2      |
|           | Enable Enable                                             |        |
|           | O Prompt                                                  | _      |
| 2         | Allow Programmatic clipboard access                       |        |
|           | Disable                                                   |        |
|           | Enable     Dramet                                         |        |
| <b>P</b>  | Allow status har updates via script                       |        |
| -         | Disable                                                   | _      |
|           | Enable                                                    |        |
| F         | Allow websites to prompt for information using scripted w | vinde  |
| 2         | Chicable                                                  | *      |
| •         |                                                           | •      |
| Takes e   | ffect after you restart your computer                     |        |
|           |                                                           |        |
| eset cust | tom setungs                                               |        |
| eset to:  | Medium (default)                                          | et     |
|           |                                                           |        |
|           |                                                           |        |
|           |                                                           | Concol |

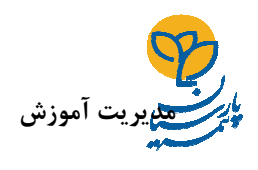

راهنمای دسترسی به جزوات آموزشی و تمرین ها- نمایندگان نسخه: ۲ تاریخ ۹۹/۰۳/۰۱

پس از پیاده سازی تنظیمات ذکر شده، جهت ورود به سامانه مراحل ذیل را طی نمایید :

 آدرس اینترنتی <u>http://ide.parsianinsurance.com</u> را در نوار آدرس وارد نمایید و بعد از مشاهده صفحه زیر وارد سامانه یادگیری الکترونیکی شوید.

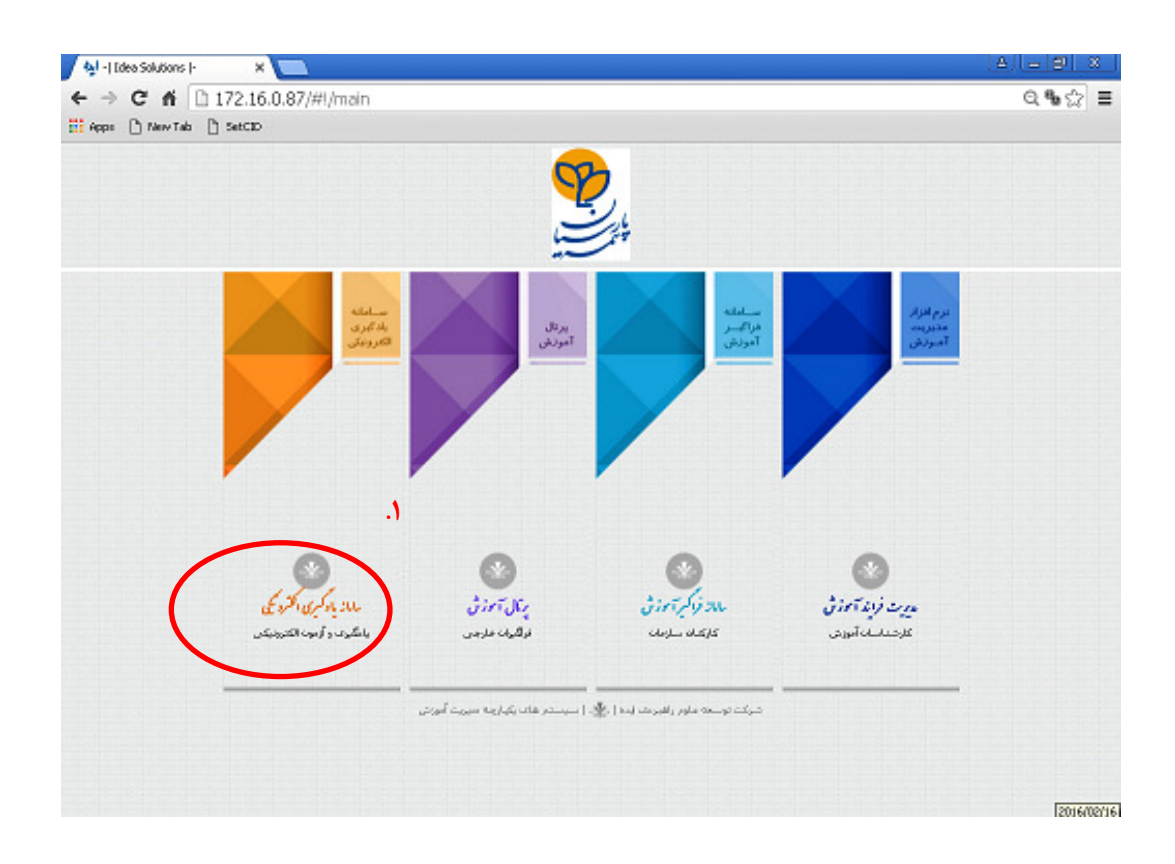

۲. پس از ورود به سامانه یادگیری الکترونیکی، در محل نام کاربری کد نمایندگی خود و در محل رمز ورود به سامانه یادگیری الکترونیکی (۱۲۳۴۵۶) را وارد نمایید؛ بدیهی است چنانچه پیشتر وارد سامانه یادگیری الکترونیکی شدهاید و اقدام به تغییر رمز ورود خویش نمودهاید، بایستی رمز جدید را در سامانه یادگیری الکترونیکی وارد نمایید.

| م سامانه یادگیری الکترونیکی 🕌 |                     | ·····           |                                                                     | <u>A</u>                  | - 0    |
|-------------------------------|---------------------|-----------------|---------------------------------------------------------------------|---------------------------|--------|
| ← → C 🗋 172.16.0.87/I         | deaLMS/Login?Returr | nUrl=%2fIdeaLMS |                                                                     | Q                         | ° ¶• ☆ |
|                               |                     |                 |                                                                     | سامانه یادگیری الکترونیکی | iji.   |
|                               |                     |                 |                                                                     |                           |        |
|                               | 1                   |                 | کی اوری :<br>۲ کاربری :                                             |                           |        |
|                               |                     |                 | هـــز درود :<br>ای مرا به خاص بیار<br>هر مرز ورود را فراموش درمه بر |                           |        |
|                               |                     |                 |                                                                     |                           |        |
|                               |                     |                 |                                                                     |                           |        |
|                               |                     |                 |                                                                     |                           |        |
|                               |                     |                 |                                                                     |                           |        |
|                               |                     |                 |                                                                     |                           |        |
|                               |                     |                 |                                                                     |                           |        |

۳. پس از ورود به صفحه نخست، لیست کلاسهای آموزشی درحال برگزاری که قبلاً شما در آن ثبت نام شدهاید، به نمایش در می آید.

| C 1 O Not secure                                                                                                    |   |                          | or 🕼 Q 🕁                                        |
|----------------------------------------------------------------------------------------------------|---|--------------------------|-------------------------------------------------|
|                                                                                                    |   |                          | سامانه یادگیری الکترونیکی<br>مندسه پسن          |
| ا مایع آموزشی من                                                                                                    | ٩ | کلاسهای جاری جستجوی کلاس | کلاس های من                                     |
| 🌔 پاداشت های من                                                                                                    |   | متقاضیان اخذ کد نمایندگی | بازديد اوليه خودرو                              |
| () المراجع المراجع الم<br>المراجع المراجع المراجع المراجع المراجع المراجع المراجع المراجع المراجع المراجع المراجع المراجع المراجع المراجع |   | متقاضیان اخذ کد نمایندگی | مبانی آموزش اخذ کد نمایندگی                     |
| (مَعَدِ لِيَّامَ هَـ. (١)                                                                                                    |   | کارکنان و نمایندگان      | سیستم مالی - سیستم جدید پارسیان                 |
| الحجي الغرين الخبار خبر جديد: (٥)                                                                                                    |   | کارکنان و نمایندگان      | پایه کاربری سیستم های صدور - سیستم جدید پارسیان |
| Ukano 🜔                                                                                                    |   |                          |                                                 |
| جلسه قمال »<br>جلسه آنال استنده »                                                                                                    |   |                          |                                                 |
| 🕦 راهنمای کاربری                                                                                                    |   |                          |                                                 |

۴. با کلیک بر روی کلاس آموزشی مبانی آموزش اخذ کد نمایندگی- نمایندگان،بازدید اولیه خودرو و سیستم جدید پارسیان
 و محتوای آن کلاس را اعم از فایلهای مولتی مدیا و رکوردهای آموزشی میتوانید مشاهده نمایید.

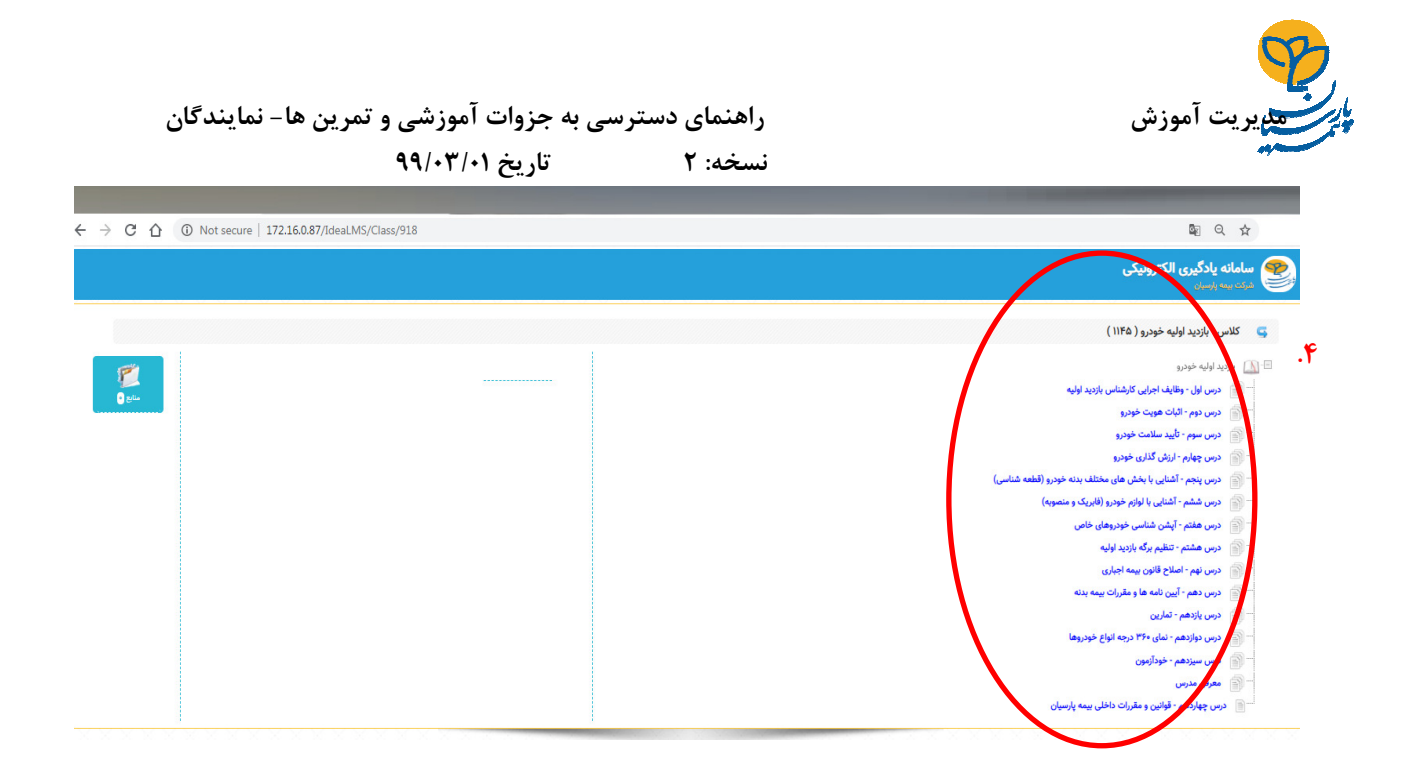

۱-۴- آن دسته از منابع کلاس مربوطه ( **جزوات آموزشی و تمرین ها در قالب فایل pdf**) که قابل دانلود و خیره بر روی سیستمها میباشند، تحت عنوان "**منابع**" مطابق شکل ذیل قابل ملاحظه میباشند.

| ← → C ☆ ③ Not secure   172.16.0.87/IdeaLMS/Class/91 | 9                                                                                                    |          | B Q ☆                                               |
|-----------------------------------------------------|----------------------------------------------------------------------------------------------------|----------|-----------------------------------------------------|
| 0 #                                                 | مین میروند 🙃 میروند                                                                                                    | منابع پی | <b>سامانه یادگیری الکترونیکی</b><br>مرتب بیه باسیان |
|                                                     | سوان گروه آموزشی دسته بندی آمار بازید استیار<br>کتابچه «بیش آموزش دوه انذ که نمایندگی ۱۳۹۸ منتخبیان اندا که نمایندگی ۶۴ هکی هرایات | 1924     | کلاس - میانی آموزش اخذ کد نمایندگی ( ۱۱۴۶ )         |
|                                                     |                                                                                                    |          |                                                     |
|                                                     | ¢                                                                                                    | بستن فرم |                                                     |
|                                                     |                                                                                                    |          |                                                     |

Ι

لازم به توضیح می باشد کلیه کاربران جهت رفع سوألات خود میتوانند با کارشناس آموزش آقای حاجی نوروز ( داخلی ۳۲۰۶) تماس حاصل نمایند.